# Downgrade-Software auf dem Router, auf dem Cisco IOS-XE SD-WAN zur klassischen Cisco IOS-XE-Software ausgeführt wird

### Inhalt

Einführung Problem Lösung

## Einführung

In diesem Dokument wird beschrieben, wie Sie ein Software-Downgrade auf einem Router durchführen, auf dem Cisco IOS<sup>®</sup>-XE SD-WAN zur ursprünglichen (normalen/klassischen) Cisco IOS-XE-Software ausgeführt wird.

### Problem

Der Benutzer kann den **Flash-Bootflash** des **Startsystems** nicht konfigurieren: Image-Einstellungen, um das ursprüngliche Cisco IOS-XE-Image zu starten:

router#config-transaction

admin connected from 127.0.0.1 using console on router router(config)# boot ? ^ % Invalid input detected at '^' marker. router(config)# boot system flash bootflash:c1100-universalk9\_ias.16.06.05.SPA.bin ------^

syntax error: unknown command

## Lösung

Das Verfahren ähnelt einem Software-Upgrade auf die Cisco IOS-XE SD-WAN-Software.

- 1. Kopieren Sie die erforderliche Software in den Bootflash oder laden Sie sie auf ein USB-Flash-Laufwerk hoch.
- 2. Stellen Sie sicher, dass der Router an eine Verwaltungskonsole angeschlossen ist.
- 3. Wenn PnP ausgeführt wird, beenden Sie PnP, um den Zugriff auf die CLI zuzulassen:

router# pnpa service discovery stop 4. Ändern Sie die Option config-register in 0x0:

router# config-transaction
router(config)# config-register 0x0
router(config)# commit
router(config)# end

5. Stellen Sie sicher, dass das Konfigurationsregister auf 0x0 festgelegt ist, wenn der Router neu gestartet wird:

```
router# show bootvar
BOOT variable = bootflash:packages.conf,1;bootflash:prev_packages.conf,1;
CONFIG_FILE variable does not exist
BOOTLDR variable does not exist
Configuration register is 0x0
```

Standby not ready to show bootvar

6. Starten Sie den Router neu:

router# reload Proceed with reload? [confirm] **Yes** Der Router wird neu gestartet und wechselt in den ROMMON-Modus.

7. Überprüfen Sie den Bootflash des Routers, um den zu ladenden Namen des Software-Image zu erhalten:

rommon 1> dir bootflash rommon 2> boot bootflash:c1100-universalk9\_ias.16.06.05.SPA.bin Der Router wird mit dem vorherigen Software-Image neu gestartet.

8. Legen Sie config-register auf den ursprünglichen Wert (z. B. 0x2102) nach dem erneuten Laden fest, und speichern Sie ihn:

```
router# config terminal
router(config)# config-register 0x2102
router(config)# end
router# wr
```